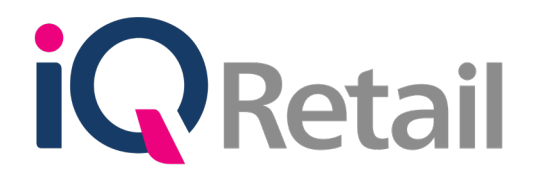

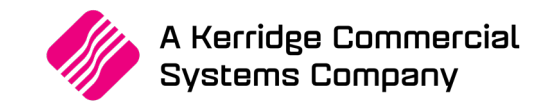

# IQ CREDITORS PAYMENT RUN AND RECONCILIATION

A Kerridge Commercial Systems Company iQ Retail Pty (Ltd) Registered Office: First Floor, 25 Quantum Road, Technopark, Stellenbosch 7600, Company Reg No. 2000/020305/07. VAT Number: 4760205510

# PREFACE

This is the IQ Creditors Payment Run and Reconciliation reference guide for IQ Enterprise & IQ Business software systems.

The document will aid in the understanding and configuration of the IQ Creditors Payment Run and Reconciliation for it to function correctly.

Although every effort has been made to keep this IQ Creditors Payment Run and Reconciliation document up to date, some of the screen examples may not be 100% the same as the ones reflected in previous versions of IQ Enterprise & IQ Business. This is due to the continuous development and improvement of the IQ Enterprise & IQ Business.

Unfortunately, there will be a discrepancy from time to time. We do apologize for the inconvenience that it may cause.

Should you feel that the IQ Creditors Payment Run and Reconciliation document is inadequate or requires further explanation or more and better examples, please feel free to email us.

We would love to have some feedback to improve the IQ Creditors Payment Run and Reconciliation document in some way or another.

Regards,

IQ Retail (Pty) LTD

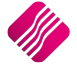

# CONTENTS

| INTRODUCTION                         | 4  |
|--------------------------------------|----|
| SETUP                                | 5  |
| LEDGER                               | 6  |
| CREDITORS                            | 6  |
|                                      |    |
| FUNCTIONALITY                        | 7  |
| PAYMENT RECONCILIATION OPTIONS       | 8  |
| BANK ACCOUNT                         | 8  |
| PAYMENT UP TO                        | 8  |
| PAYMENT DATE                         | 9  |
| DEFAULT NARRATIVE                    | 9  |
| COLOUR LEGEND                        | 9  |
| AVAILABLE FILTERS                    | 9  |
| PAYMENT FIELD NAMES                  | 9  |
| Account                              | 10 |
| Name                                 | 10 |
| Address 1                            | 10 |
| Recn                                 | 10 |
| Discount                             | 10 |
| Payments                             | 10 |
| Balance                              | 10 |
| BUTTON FUNCTIONALITY                 | 10 |
| Select Visible Fields                | 11 |
| Filter                               | 11 |
| Multi-Select                         | 11 |
| Search                               | 11 |
| Sequence                             | 12 |
| Design Report                        | 12 |
| View Report                          | 12 |
| Pay Selected                         | 12 |
| Pay All                              | 12 |
| HOW TO RECONCILE A CREDITORS ACCOUNT | 13 |
| ACCOUNT DETAILS                      | 13 |
| Account Number                       | 13 |
| Name                                 | 13 |
| Address 1                            | 13 |
| Telephone Number                     | 13 |
| Amount Last Paid                     | 13 |
| Date Last Payment                    | 13 |
| COLOUR LEGEND                        | 14 |

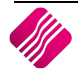

| DETAILS GRID                                                           | 14 |
|------------------------------------------------------------------------|----|
| Date                                                                   | 14 |
| Reference                                                              | 14 |
| Ordernumber                                                            | 15 |
| Branch                                                                 | 15 |
| Amount                                                                 | 15 |
| Amount Due                                                             | 15 |
| Is Disc                                                                | 15 |
| Discount Amount                                                        | 15 |
| Discount Percentage                                                    | 15 |
| Status                                                                 | 15 |
| Sub Account                                                            | 15 |
| COMMENT/NOTES                                                          | 15 |
| RECONCILAITON DETAILS                                                  | 16 |
| Unallocated Amount                                                     | 16 |
| Outstanding                                                            | 16 |
| Selected For Payment                                                   | 16 |
| Discount                                                               | 16 |
| Payment                                                                | 16 |
| BUTTON FUNCTIONALITY                                                   | 16 |
| Select Visible Fields                                                  | 16 |
| Search                                                                 | 17 |
| Enter Comment                                                          | 17 |
| Select All                                                             | 17 |
| Select None                                                            | 17 |
| Design Advice Note                                                     | 17 |
| Preview                                                                | 17 |
| Accept Recon                                                           | 17 |
| EXPORTING PAYMENT OF CREDITORS TO BANK                                 | 18 |
| SETUP                                                                  | 18 |
| Ledger                                                                 | 18 |
| Creditor                                                               | 18 |
| FUNCTIONALITY                                                          | 19 |
| Bank Account                                                           | 19 |
| Show Which Transfers                                                   | 20 |
| Available Filters                                                      | 20 |
| Grid Details                                                           | 20 |
| Button Functionality                                                   | 21 |
|                                                                        |    |
| SECURITY CODES AMENDMENTS FOR CREDITORS PAYMENT RUN AND RECONCILIATION | 23 |

# INTRODUCTION

The Creditors reconciliation is used to compare statements from suppliers and transactions captured in IQ Enterprise.

The Reconciliation process is an "important internal control in the financial reporting process. Public companies are required to perform this process as part of their financial close."

**Reconciliation** is an accounting process used to compare two sets of records to ensure the figures agree and are accurate. **Reconciliation** is the key process used to determine whether the money leaving an account matches the amount spent, ensuring the two values are balanced at the end of the recording period.

Reconciliations serve as a means of identifying and fixing accounting errors. We carry out a reconciliation to verify the completeness and accuracy of a part of the accounting records, by comparing it with other records (example statements). In other words, this process allows the user to identify and investigate discrepancies, so that the correct actions can be made to correct the identified discrepancies.

**NOTE**: When Reconciling a Creditors account only transactions due will display, in other words if you have a 30 days' account with the Creditors, current transactions will not display in the month you are reconciling.

**IMPORTANT:** The Payment Run and reconciliation will allow settlement discount calculation, split payment (selection while busy reconciling an account) and Multi-selection of Creditors for payments.

There are five (5) ways Creditors accounts can be paid:

- Cash Payments through Point of Sale
- Creditors Payment (PM) Journals
- Cashbook Postings
- Creditors Payments
- Creditors Payment Run and Reconciliation

**NOTE**: The user must ensure that only one of the methods of payment is used. For example: If the Bank Statement is imported into the system and direct payments were done to creditors, these payments will decrease the creditors' account balances. Any other payments of these transactions will be duplicate payments.

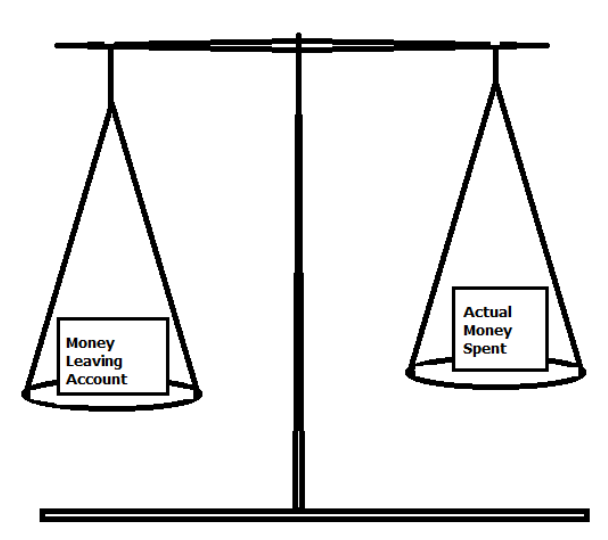

SETUP

# LEDGER

The Bank account information needs to be completed in Ledger Maintenance, on the ledger account used to pay the creditors. This enables the user to export the payments via Electronic transfers to the Internet Business Banking system.

NOTE: Payments can't be exported to private banking systems.

| Q Ledger Amendments IQ TRAINING Version 2016.0.0.0 ?                                                                   |                                                                                                    |                                                                |                                                                    |                                                                    |                                                                         | ? ×    |  |
|----------------------------------------------------------------------------------------------------|----------------------------------------------------------------------------------------------------|----------------------------------------------------------------|--------------------------------------------------------------------|--------------------------------------------------------------------|-------------------------------------------------------------------------|--------|--|
| Sub Accounts Tab Not Available: This account already has transactions and cannot have sub accounts associated with it. |                                                                                                    |                                                                |                                                                    |                                                                    |                                                                         |        |  |
| Account Details                                                                                                    |                                                                                                    |                                                                |                                                                    |                                                                    |                                                                         |        |  |
| Account                                                                                                    | 2000 000 000 00                                                                                                    |                                                                | Taday 4                                                            |                                                                    |                                                                         |        |  |
| Description                                                                                                    | Bank Account - Cheque                                                                                                    |                                                                | Index 1<br>Index 2                                                 |                                                                    | Account Type                                                            |        |  |
| Alternative Description                                                                                                | Dank Account - Cheque                                                                                                    |                                                                | Index 2                                                            |                                                                    |                                                                         |        |  |
| Dafault Branch                                                                                                    |                                                                                                    |                                                                |                                                                    |                                                                    | O 2 Cost of Sales                                                       |        |  |
| Default Branch                                                                                                    |                                                                                                    | ¥                                                              |                                                                    |                                                                    |                                                                         |        |  |
| Reporting Group                                                                                                    |                                                                                                    | <b>*</b>                                                       |                                                                    |                                                                    | 0 3 Sales                                                               |        |  |
|                                                                                                    | _                                                                                                    | *                                                              |                                                                    |                                                                    | 0 4 Other Income                                                        |        |  |
|                                                                                                    | <ul> <li>0 No Vat Applicable 0.1</li> <li>1 Normal Vat 14.00%</li> <li>2 Zero Rated 0.00%</li> <li>3 Exempt 0.00%</li> </ul> | 00% 4 Bad Debt<br>5 Not Define<br>6 Capital Go<br>10 Capital G | 14.00% (<br>ed 0.00% (<br>oods Vat 14.00% (<br>Goods (Imported) 0. | ) 11 Other Goods (Imported) 0.(<br>) 12 Zero Rated (Exported) 0.0( | S Bank Account     G Current Asset     7 Fixed Asset     8 Other Asset  |        |  |
| Allow Direct Journals on this<br>account                                                                               |                                                                                                    | Main Account                                                   |                                                                    | ¥                                                                  | <ul> <li>9 Current Liability</li> <li>10 Long term Liability</li> </ul> |        |  |
| Additional Bank Details                                                                                                | Currency                                                                                                    | ZAR                                                            |                                                                    | ~                                                                  | 🔿 11 Equity                                                             |        |  |
|                                                                                                    | Import File Format                                                                                                    | None                                                           |                                                                    | ~                                                                  |                                                                         |        |  |
|                                                                                                    | Account Number                                                                                                    | 1201221144                                                     |                                                                    |                                                                    |                                                                         |        |  |
|                                                                                                    | Branch Number                                                                                                    | 02015                                                          |                                                                    |                                                                    |                                                                         |        |  |
|                                                                                                    | Bank EFT Number                                                                                                    | 02016                                                          |                                                                    |                                                                    |                                                                         |        |  |
|                                                                                                    | Bank Export Type                                                                                                    | Standard Bank                                                  |                                                                    | <b>~</b>                                                           |                                                                         |        |  |
|                                                                                                    | Bank Seed                                                                                                    | 4555554                                                        |                                                                    |                                                                    |                                                                         |        |  |
|                                                                                                    | Company Code                                                                                                    | 4545                                                           |                                                                    |                                                                    |                                                                         |        |  |
|                                                                                                    |                                                                                                    |                                                                |                                                                    |                                                                    |                                                                         | Accept |  |

From the IQ Main menu  $\rightarrow$  Ledger  $\rightarrow$  Account Maintenance  $\rightarrow$  Select the correct Bank Account  $\rightarrow$  Edit Select Bank Account  $\rightarrow$  Enter your company's Banking Details.

# CREDITORS

To do EFT payments for creditors, each creditor's banking details need to be set up.

From the IQ Main menu  $\rightarrow$  Creditors  $\rightarrow$  Maintenance  $\rightarrow$  Select Creditors  $\rightarrow$  Edit Selected Creditor  $\rightarrow$  Enter the Banking Details, specify the Terms and Select a Payment Method.

|                    | Credito                             | or Maintenance IQ TRA        | AINING Version 2016.0.0.0     |                          | ?               |
|--------------------|-------------------------------------|------------------------------|-------------------------------|--------------------------|-----------------|
|                    | Intiple Contacts/Delivery Addresses | ned Data   R2B / FDI   Store | • Denartments   Evtra Charnes |                          |                 |
|                    |                                     |                              |                               | 7                        |                 |
| Account Number     | ABC001                              | Delivery Address             | 45 Orange Road                |                          |                 |
| Name               | ABC Wholesale                       |                              | Somerset West                 | Group Account            | ~               |
| Alternative Name   |                                     |                              | 7150                          | Terms                    | 30 Days 🗸 🗸     |
| Trading As         |                                     |                              |                               | Credit Limit             | 0               |
| Title              |                                     | Delivery Postal Code         |                               |                          |                 |
| Initials           |                                     |                              |                               |                          |                 |
| I.D. Number        |                                     | SMS Recipient                | Tick for Yes                  |                          |                 |
| Contact            |                                     | Cellphone Number             |                               |                          |                 |
| Birthday           | ×                                   | Fax Number                   | 0218885557                    | Advertising Allowance%   | 0.00            |
| Company Registr No |                                     | Bank Name                    | Standard Bank                 | Rebate%                  | 0.00            |
| Creditor Group     | 002 V No Group                      | Bank Account                 | ABE                           | Swell Allowance%         | 0.00            |
| Creditor Sub Group | ¥                                   | Bank Sub Account             | 5445234                       | Settlement Disc%         | 0.00            |
| On Hold            | Click for Options                   | Bank Branch Code             | 654654                        |                          |                 |
| Status             |                                     | Bank Eft Number              | 5465887                       | Special Price List       | Supplier List-2 |
| Area               |                                     | Bank Account Type            | Current V                     | Default Layout           | Layout 1 🗸 🗸 🗸  |
| Postal Address     | 45 Orange Road                      | Bank Proof Of Payment        | Tick for Yes                  | Payment Method           | EFT Y           |
|                    | Somerset West                       | E-Mail Address               | abc@somewhere.co.za           |                          |                 |
|                    | 7150                                | E-Mail Documents             | ✓ Tick for Yes                | Account No with Supplier |                 |
|                    |                                     | Tax (VAT) no                 |                               | _                        |                 |
| Postal Code        |                                     | Vat Status                   | Registered Vendor             |                          | _               |
| Country            | ¥                                   | Currency                     | ZAR                           | Auto Delete BackOrder    | Tick for Yes    |
| Telephone Number 1 | 0218885555                          |                              |                               | Min Order Value          | R 0.00          |
| Telephone Number 2 | 0218885556                          |                              |                               |                          |                 |
| 2                  |                                     |                              |                               |                          | *               |
| Show <u>H</u> ints |                                     |                              |                               |                          | Accept          |

Once the banking details has been entered, the Terms and the payment method has been selected, select the Accept option.

**NOTE**: That if the Payment Method was not selected on the Creditor, the creditor can't be selected for payment in the Creditors Payment and Reconciliation Run.

Another very useful field to complete on the creditor's account, is your account number with the supplier. This will enable the correct allocation of payments to accounts.

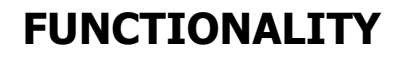

If the creditor made any errors (arithmetical, omissions), the business receiving the statement (the user) must notify the creditor so that the necessary corrections can be made by the creditor. They can arrive at the correct balance by preparing a Creditors Reconciliation.

From IQ main menu  $\rightarrow$  Creditors  $\rightarrow$  Payment Run and Reconciliation.

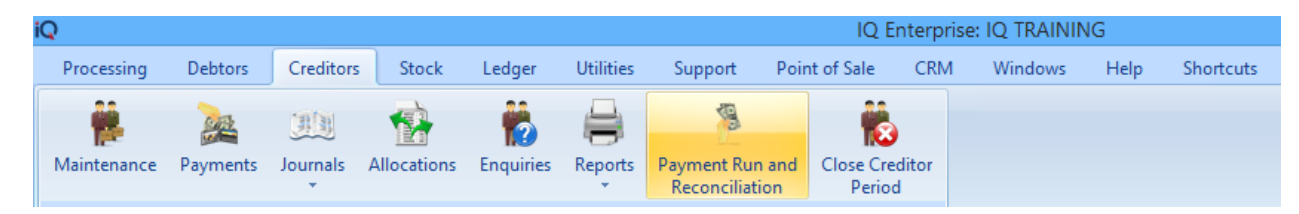

The following Payment Reconciliation screen will appear.

| iQ | )                             |                                                                    | Payment Reconci                                             | liation Versio | n 2016.0.0.0                                             |                                   | ? ×             |
|----|-------------------------------|--------------------------------------------------------------------|-------------------------------------------------------------|----------------|----------------------------------------------------------|-----------------------------------|-----------------|
|    |                               | Bank Account<br>Payment up to<br>Payment Date<br>Default Narrative | 3990.000.000.00 Bank Account<br>June v 2016<br>20/06/2016 v | - Cheque V     | Colour Legend<br>No Payment method<br>or No Card Details | Available Filters<br>Clear Filter |                 |
| Г  | Account                       | lame                                                               | Address 1                                                   | Rem            | Discour                                                  | t Payments                        | Balance A       |
| -  | ACCOUNT                       | vanie                                                              | Address 1                                                   | Rech           | Discourt                                                 | Payments                          |                 |
| ŀ  |                               |                                                                    | Ho Orange Koau                                              |                | 0.00                                                     | 0.00                              | 969 007 44      |
| ŀ  | ECS001 E                      | Foreign Currency Supplier - Doll                                   | lar                                                         |                | 0.00                                                     | 0.00                              | 5 498 88        |
| ŀ  | STAR001 S                     | Star Wholesalers                                                   | Po Box 1212121                                              | Ē.             | 0.00                                                     | 0.00                              | 5 941.61        |
| ŀ  | XYZ001 X                      | (YZ Wholesalers                                                    | PO Box 58585                                                | Ē              | 0.00                                                     | 0.00                              | 9 815.80        |
|    |                               |                                                                    |                                                             |                |                                                          |                                   | ~               |
|    | Select <u>Vi</u> sible Fields | Image: Select           Filter                                     | Search Seg                                                  | 3)<br>juence   | Design Report                                            | View Report                       | Pay <u>A</u> ll |

# **PAYMENT RECONCILIATION OPTIONS**

#### **BANK ACCOUNT**

**IMPORTANT**: Each bank's Creditors Payment run must be exported individually. In other words, select the one bank and do all the payments for that bank account, before the next banks payments can be prepared.

The bank account will be the current bank account used to pay the creditors from. If the user has more than one account used for paying creditors, the correct bank account will have to be selected for the correct creditors, before the payment for these creditors is done.

#### **PAYMENT UP TO**

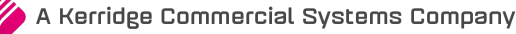

The "Payment Up To" represents the month for which the reconciliation and payment will be done.

**NOTE**: If the creditor's credit term was set to 30 Days, the current month's transactions will not be available for reconciliation.

# **PAYMENT DATE**

The Payment Date represents the day on which the creditor's payment is done.

# **DEFAULT NARRATIVE**

The Default Narrative field is a required field, which must be entered before the payment can be done. The user can use this field to enter a reference.

# **COLOUR LEGEND**

The information on the Payment Reconciliation grid are colour coded. When the user selects a creditor, which has no banking information defined, the creditor will appear in Grey, with the reason shown at the bottom of the screen.

|               | Rank Account                       | Foreig                        | gn Currency      | Colour Legend          | Available Filters |            |
|---------------|------------------------------------|-------------------------------|------------------|------------------------|-------------------|------------|
|               | Bank Account                       | 3990.000.000.00 Bank A        |                  | No Payment method      | Clear Filter      |            |
|               | Payment up to                      | June v 201 Spot               | Rate in xx\$     | or No Card Details     |                   |            |
| <b>I</b> Keta | Payment Date 2                     | 20/06/2016 🗸                  | 0.059 🗸 👻        |                        |                   |            |
| ENTERPRIS     | E Default Narrative                |                               |                  |                        |                   |            |
|               |                                    |                               |                  |                        |                   |            |
| Account       | Name                               | Address 1                     | Recn             | Discoun                | t Payments        | Balance 🔨  |
| ABC001        | ABC Wholesale                      | 45 Orange Road                |                  | 0.0                    | 0.00              | 15 111.21  |
| DDD           | DDDD Distributors                  |                               |                  | 0.0                    | 0.00              | 969 007.44 |
| FCS001        | Foreign Currency Supplier - Dollar | r                             |                  | 0.0                    | 0.00              | 5 498.88   |
| STAR001       | Star Wholesalers                   | Po Box 1212121                |                  | 0.0                    | 0.00              | 5 941.61   |
| XYZ001        | XYZ Wholesalers                    | PO Box 58585                  |                  | 0.0                    | 0.00              | 9 815.80   |
|               |                                    |                               |                  |                        |                   |            |
|               |                                    |                               |                  |                        |                   | v          |
|               |                                    | Selected entry cannot be paid | d because no pay | ment method is defined |                   |            |

# **AVAILABLE FILTERS**

All filters created and saved for specific information from the Payment Run and Reconciliation, are listed under available filters. Double click on the filter to activate it and double click on "Clear Filter" to show all information again.

# **PAYMENT FIELD NAMES**

| _ |         |                                    |                |      |          |          |               |
|---|---------|------------------------------------|----------------|------|----------|----------|---------------|
| L | Account | Name                               | Address 1      | Recn | Discount | Payments | Balance \land |
|   | ABC001  | ABC Wholesale                      | 45 Orange Road |      | 0.00     | 0.00     | 15 111.21     |
|   | DDD     | DDDD Distributors                  |                |      | 0.00     | 0.00     | 969 007.44    |
| Þ | FCS001  | Foreign Currency Supplier - Dollar |                |      | 0.00     | 0.00     | 5 498.88      |
|   | STAR001 | Star Wholesalers                   | Po Box 1212121 |      | 0.00     | 0.00     | 5 941.61      |
| L | XYZ001  | XYZ Wholesalers                    | PO Box 58585   |      | 0.00     | 0.00     | 9 815.80      |

#### ACCOUNT

The Account field displays the account number of the Creditor or Supplier.

#### NAME

The Name field displays the name of the Creditor or Supplier to be paid.

#### **ADDRESS 1**

The Address 1 field displays the first line of the Creditor or Supplier's address.

#### RECN

The Recon field will display a tick, as soon as any amount on the Reconciliation has been selected for payment.

**NOTE**: No payment can be done for an account, if there have not been any amounts reconciled for payment. In other words, only accounts that have a tick can be selected for payment.

#### DISCOUNT

The Discount field will display the total discount receivable amount for all the different transactions to be paid for the selected creditor.

#### PAYMENTS

The Payments field will display the total amount payable for the selected creditor.

#### BALANCE

The Balance field displays the total outstanding amount due to the creditor before the payment is made.

# **BUTTON FUNCTIONALITY**

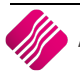

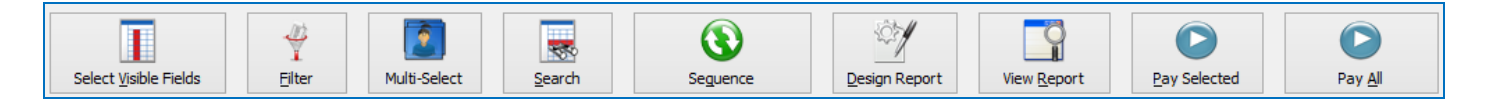

#### SELECT VISIBLE FIELDS

This option enables the user to change the information visible on the screen.

| iQ               | Select Visible Fields Version 2016.0.0.0                                                                                                    | ? × |
|------------------|----------------------------------------------------------------------------------------------------|-----|
|                  | BRANCH       DAYS_30       BANKERS         GROUP       DAYS_60       BRANCHCODE         SUBGROUP       DAYS_90       BRANCHEFT         CLASS       This option also allows the user to<br>change the sequence of the information<br>shown and the order of the columns,<br>by dragging and dropping the fields.         CRLIMIT       CRLIMITT         CRLIMIT       DATEOPENED       CURRENCY         ENFORCE_CREDITLIMIT_CH       ACCESSLEVEL       ISACTIVE         TELEPHONE1       AMOUNTLASTDEBIT       COMMENT         CELIPHONE2       AMOUNTLASTDEBIT       COMMENT         USEEMAIL       PRICELISTNO       C_BFWD         USEEMAIL       DISCOUNTMATRIX       C_1         FAX       INVOICEDISCOUNT       C.2         TAXNO       BulkLineDiscount       C.3         BFWD       COMPANYNUMBER       C_6         CURRENT       NORMALREP       C_7 | )   |
| <                |                                                                                                    | >   |
| Restore Defaults | Cancel                                                                                                    | t   |

Click on the Accept button at the bottom of the screen to apply the visible field selection.

#### FILTER

The filter option enables the user to filter out specific creditors, based on the information shown on the Payment Reconciliation screen.

#### **MULTI-SELECT**

The Multi-Select option allows the user to select more than one of the reconciled accounts to be paid. Hold the Ctrl-key on the key board and click with the mouse on the accounts to select them for payment. The selected accounts will be highlighted.

|                       | Bank Account 3990<br>Payment up to June<br>Payment Date 22/0<br>Default Narrative | 0.000.000.00 Bank Account - C<br>2016<br>6/2016 | heque V | Colour Legend<br>No Payment method<br>or No Card Details | Available Filters<br>Clear Filter |            |  |
|-----------------------|-----------------------------------------------------------------------------------|-------------------------------------------------|---------|----------------------------------------------------------|-----------------------------------|------------|--|
| Account Nam           | ie                                                                                | Address 1                                       | Recn    | Th                                                       | ese are the accounts se           | lected     |  |
| ABC001     ABC        | Wholesale                                                                         | 45 Orange Road                                  |         | (w                                                       | vith Multi-Select) to be paid.    |            |  |
| DDD DDDD Distributors |                                                                                   |                                                 |         |                                                          |                                   |            |  |
| FCS001 Fore           | eign Currency Supplier - Dollar                                                   |                                                 |         | 0.0                                                      | 0 <del>4</del> 000.00             | 5 498.88   |  |
| STAR001 Star          | Wholesalers                                                                       | Po Box 1212121                                  |         | 0.0                                                      | 0.00                              | 465 837.81 |  |
| XYZ001 XYZ            | Wholesalers                                                                       | PO Box 58585                                    |         | 0.0                                                      | 0.00                              | 8 464.90   |  |

#### SEARCH

The Search option allows the user to search for information within the Payment Reconciliation screen and for any available field.

#### SEQUENCE

The Sequence option allows the user to change the order in which the information on the screen is listed. The Payment Reconciliations can either be listed in account number order, or in alphabetical order.

#### **DESIGN REPORT**

The Design Report option allows the user to edit or design the Payment Reconciliation schedule.

#### **VIEW REPORT**

The View Report option allows the user to preview and print the Payment Reconciliation schedule.

| IQ TRAINING Date Printed :22/06/2016 12:27:50<br>Creditors Report<br>Payment Reconciliation Schedule |                                    |         |               |               |  |  |  |  |  |
|----------------------------------------------------------------------------------------------------|------------------------------------|---------|---------------|---------------|--|--|--|--|--|
|                                                                                                    |                                    |         |               |               |  |  |  |  |  |
| Account                                                                                              | Name                               | Payment | Disc Currency | Payment       |  |  |  |  |  |
| ABC001                                                                                               | ABC Wholesale                      | 395.43  | 2.40 ZAR      | Bank Transfer |  |  |  |  |  |
| DDD                                                                                                  | DDDD Distributors                  | 5552.00 | 0.00 ZAR      | Cheque        |  |  |  |  |  |
| FCS001                                                                                               | Foreign Currency Supplier - Dollar | 4000.00 | 0.00 DOL      | Not Defined   |  |  |  |  |  |
| STAR001                                                                                              | Star Wholesalers                   | 0.00    | 0.00 ZAR      | Cheque        |  |  |  |  |  |
| XYZ001                                                                                               | XYZ Wholesalers                    | 0.00    | 0.00 ZAR      | Cheque        |  |  |  |  |  |
|                                                                                                    |                                    |         |               |               |  |  |  |  |  |
|                                                                                                    | *** END OF REPORT ***              |         |               |               |  |  |  |  |  |

#### **PAY SELECTED**

The Pay Selected option allows the user to pay only the selected accounts from the Payment Reconciliation Run. The user can Multi-select accounts to be paid.

**IMPORTANT**: Ensure the correct bank account was selected for the payment of the selected creditors.

**NOTE**: If the Payment Method was not selected on the Creditor, the creditor can't be selected for payment in the Creditors Payment and Reconciliation Run.

| Error                                                                                                    |
|----------------------------------------------------------------------------------------------------|
| Cannot Pay. No Payment method selected<br>Open creditors account maintenance in order to define a payment method |
| OK                                                                                                    |

#### PAY ALL

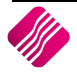

The Pay All option allows the user to Pay all the accounts that were reconciled for payment.

**IMPORTANT**: Ensure the correct bank account was selected for the payment of all the creditors.

**NOTE**: If the Payment Method was not selected on the Creditor, the creditor can't be selected for payment in the Creditors Payment and Reconciliation Run.

# HOW TO RECONCILE A CREDITORS ACCOUNT

The Reconciliation of a creditors account is where the transactions captured on the IQ system are compared to the transactions listed on the creditor's statement. If there are any discrepancies, the user can follow it up with the supplier before payment is made. If settlement discount is allowed on a creditor, the system will always default to the discount allowed percentage as set up in the Creditor's account. The user does however have the option to remove or change the discount if required.

**NOTE**: As soon as a Creditors Reconciliation has been paid, the discount and payments are automatically allocated to the correct GRV transactions.

**NOTE**: Remember that if the creditor account's terms was set to 30 days, the current month's transactions will not be available to reconcile.

# **ACCOUNT DETAILS**

The Account Details of the selected creditor are displayed on top of the screen.

#### ACCOUNT NUMBER

The Account Number is the account number of the account which the user is reconciling.

#### NAME

The Name is the name of the creditor or supplier's account which the user is reconciling.

#### ADDRESS 1

The Address 1 is the first line of the address of the account which the user is reconciling.

#### **TELEPHONE NUMBER**

The Telephone Number is the preferred number of the contact which the user need to phone if there are discrepancies with the account the user is reconciling.

#### AMOUNT LAST PAID

The Account Number is the account number of the account which the user is reconciling.

#### DATE LAST PAYMENT

The Account Number is the account number of the account which the user is reconciling.

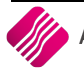

| iQ                    |                     | Payment Recor      | ciliation Version 20 | 16.0.0.0        |                 |                       | ? ×                  |
|-----------------------|---------------------|--------------------|----------------------|-----------------|-----------------|-----------------------|----------------------|
|                       | Account Details     |                    |                      |                 |                 |                       |                      |
|                       | Account Number      | ABC001             |                      |                 |                 | Not Selected          |                      |
|                       | Name                | ABC Wholesale      |                      |                 |                 | Selected for Payme    | ent                  |
| Retail                | Address 1           | 45 Orange Road     |                      | Double Clic     | transaction to  | Selected for Payme    |                      |
|                       | Telephone Number    | 0218885555         |                      | change the s    | e discount      | Under Query           |                      |
| ENTERPRISE            | Amount Last Payment |                    | 284 159.86           |                 |                 | Enable Partial Paymer | nt 🗌                 |
|                       | Date Last Payment   | 20/06/2016         |                      |                 |                 |                       |                      |
| Details               |                     |                    |                      |                 |                 |                       |                      |
|                       | OBDEB               |                    |                      |                 | D DiscountAmt   | DiscountP PST III     |                      |
| ▶ 19/ ▼ LFY           | ONDEN               | (OMDEN             | 001 R 20             | L.64 R 201.6    | 4 0.0000        | 0.0000 1              |                      |
| 19/02/ FGDZG          |                     |                    | 001 R 200            | 0.00 R 200.0    | 0.0000          | 0.0000 1              |                      |
| 09/05/ 4567987768634  |                     |                    | 001 R 96             | 5.19 R 96.1     | 9 🔽 2.4047      | 2.5000 1              |                      |
| 09/05/ GHDJKH         |                     |                    | 001 R 3 954          | 1.38 R 3 954.3  | 98.8595         | 2.5000 0              |                      |
| 09/05/ ABC96548       | 114                 |                    | 001 11 28            | 5.00 R 10 659.0 | 0.0000          | 0.0000 2              |                      |
|                       |                     |                    |                      |                 |                 |                       | v                    |
|                       |                     |                    |                      | Unallo          | cated Amount    | -1 539.00             |                      |
|                       |                     |                    |                      | Outst           | anding          | 14 713.38             |                      |
| Comment/Notes         |                     |                    |                      | Select          | ed for Payment  | 397.83                |                      |
| ·                     |                     |                    |                      | Discou          | unt             | 2.40                  |                      |
|                       |                     |                    |                      | Paym            | ent             | 395.43                |                      |
| Select Visible Fields | Enter Comment       | Select <u>A</u> ll | Select None          | Des             | ign Advice Note | Preview               | Accept <u>R</u> econ |
|                       |                     |                    |                      |                 |                 |                       |                      |

# **COLOUR LEGEND**

All the transactions on the list are colour coded.

All the lines displayed in Yellow, are transactions which have not yet been selected for payment.

All the lines displayed in Blue, are transactions which have been selected for payment.

All the lines displayed in Grey, are transactions which are under query, in other words there are discrepancies to be followed up with the creditor.

The system provides the option that partial payments per transaction can be done. This option can be enabled by ticking the box next to "Enable Partial Payment".

| Not Selected             |  |  |  |  |  |
|--------------------------|--|--|--|--|--|
| Selected for Payment     |  |  |  |  |  |
| Under Query              |  |  |  |  |  |
| Enable Partial Payment 🗸 |  |  |  |  |  |

# **DETAILS GRID**

#### DATE

The Date is the date when the GRV or SDN was processed on the system.

#### REFERENCE

The Reference is the supplier invoice number, as it was captured while the GRV was processed.

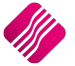

#### ORDERNUMBER

If a purchase order was done to order the stock items from the supplier, the purchase order number will appear in this field.

#### BRANCH

The branch number is the branch for which this transaction was processed.

#### AMOUNT

The Amount field displays the total amount of the original GRV processed.

#### **AMOUNT DUE**

The Amount\_Due displays the outstanding amount still payable on the transaction. Examples of why the Amount\_Due might be less than the total amount on the supplier's invoice, can be that debit transactions like partial payments or returned goods to the supplier were done.

#### **IS DISC**

The Is Discount field defaults to allow discount on the transaction. The user must press the Dkey on the keyboard, to remove the discount tick to switch discount off for the selected transaction.

#### **DISCOUNT AMOUNT**

The Discount amount is calculated as the discount percentage on the Amount\_Due. The user can change the discount amount by editing it.

#### **DISCOUNT PERCENTAGE**

The Discount Percentage defaults from the Discount allowed by the creditor in Creditors Maintenance.

#### STATUS

The Status displays if the transaction is selected for payment.

- 0 = Not Selected for Payment
- 1 = Selected for Payment
- 2 = Under Query, won't be paid now.

#### SUB ACCOUNT

If the selected account was grouped to other accounts, the account where the transaction originated from will appear in this field.

# **COMMENT/NOTES**

The Comment/Notes option allows the user to add a narrative to the selected transaction for future reference.

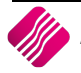

# **RECONCILAITON DETAILS**

| Unallocated Amount   | -1 539.00 |
|----------------------|-----------|
| Outstanding          | 14 713.38 |
| Selected for Payment | 397.83    |
| Discount             | 2.40      |
| Payment              | 395.43    |

#### UNALLOCATED AMOUNT

The Unallocated Amount displays payments done on the selected creditor, through other modules and they have not yet been allocated to specific GRV's or credits.

#### OUTSTANDING

The outstanding amount is the amount not yet selected (reconciled) for payment. This amount changes every time a transaction is reconciled for payment.

#### **SELECTED FOR PAYMENT**

The Selected for Payment amount is the total amount for the selected creditor, which has been selected for payment in the current batch.

#### DISCOUNT

The Discount is the amount discount receivable for the transactions which have been selected for payment only.

#### PAYMENT

The Payment amount is the total amount payable for the selected batch.

#### **BUTTON FUNCTIONALITY**

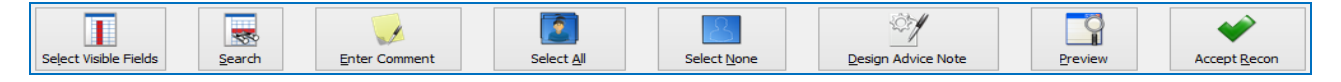

#### SELECT VISIBLE FIELDS

This option enables the user to change the information visible on the screen.

| DATE               | USER SSTATUS                                          |
|--------------------|-------------------------------------------------------|
| ✓ REFERENCE        | TAXABLE CHEQUENO                                      |
| ORDERNUMBER        | GLAUDIT TRANSFERNO                                    |
| BRANCH             | UNIQUE DOCDATE                                        |
| AMOUNT             | TAX_IND COMMPERC                                      |
| AMOUNT_DUE         | TAX_RATE EXTRAINFO1                                   |
| ✓ DiscStatus       |                                                       |
| ✓ DiscountAmt      | I his option also allows the user to                  |
| ✓ DiscountParallel | change the coguence of the information                |
| PSTATUS            |                                                       |
| LINKACCOUNT        | DELIVE shown and the order of the columns             |
| NUMBER.            |                                                       |
| ACCOUNT            | <sup>DUEDA</sup> by dragging and dropping the fields. |
| DBRANCH            | PAIDDA by aragging and aropping the herder            |
|                    | EVALRATE                                              |
| CURRENCYRATE       | EVALDATE                                              |
| DEBIT              | PAYREFERENCE                                          |
| CREDIT             | AGED                                                  |
| PROFIT             | SALENUMBER                                            |
| TAX                | TILLNUMBER                                            |
| PAIDUP             | CREATED                                               |
| REP                | MODIFIED                                              |
| DC                 | ISSELECTED                                            |
| AGE                | STATUS                                                |
|                    |                                                       |
|                    |                                                       |
|                    |                                                       |
|                    |                                                       |
| Restore Defaults   | Cancel Accept                                         |
| _                  |                                                       |

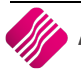

Click on the Accept button at the bottom of the screen to apply the visible field selection.

#### SEARCH

The Search option allows the user to search for information within the selected creditor's Payment Reconciliation screen and for any available field.

#### **ENTER COMMENT**

The Comment option allows the user to add a narrative to the selected transaction for future reference.

#### SELECT ALL

If the user is sure that the transactions captured on the system are correct and the Amount\_Due is the same as the balance payable on the supplier's statement, the system allows the user to click on the Select All button to select all the transactions for payment. In other words, the user doesn't need to select individual transactions for payment.

#### SELECT NONE

If the user has made an error and wants to restart the account reconciliation, the Select None button allows the user to change all the **Selected** transactions back to **Not Selected**. In other words, the user doesn't need to un-select the transactions individually.

#### **DESIGN ADVICE NOTE**

The Design Advice Note option allows the user to edit or design the Advice Note.

#### PREVIEW

The Preview option allows the user to Preview and/or print the Advice Note.

| IQ TRAINING   | Date Printed: 24/06/2016 |                         |                       |            |           | 1 of 1   |
|---------------|--------------------------|-------------------------|-----------------------|------------|-----------|----------|
|               |                          |                         | Advice Note           |            |           |          |
| Account       | Name                     |                         |                       |            |           |          |
| ABC001        | ABC Wholesale            | •                       |                       |            |           |          |
|               |                          |                         |                       |            |           |          |
| Date          | Reference                |                         | Note                  | Amount Due | Payment   | Discount |
| 19/02/2016    | FGDZG                    |                         |                       | 100.00     | 100.00    | 0.00     |
| 09/05/2016    | GHDJKH                   |                         | d                     | 3 954.38   | 3 954.38  | 98.86    |
| 09/05/2016    | ABC96548                 |                         |                       | 10 659.00  | 10 659.00 | 266.48   |
|               |                          |                         |                       | 14 713.38  | 14 713.38 | 365.33   |
| Unallocated A | Amount:                  | - <mark>153</mark> 9.00 |                       |            |           |          |
| Outstanding:  | :                        | 0.00                    |                       |            |           |          |
| Selected for  | Payment                  | 14 713.38               |                       |            |           |          |
| Discount:     |                          | 365.33                  |                       |            |           |          |
| Final Paymer  | nt:                      | 14 348.05               |                       |            |           |          |
|               |                          |                         | *** END OF REPORT *** |            |           |          |

#### ACCEPT RECON

The Accept Recon option allows the user to save the reconciliation either for payment or for editing it to continue with the reconciliation of the account.

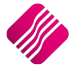

**NOTE**: If the user doesn't Accept the Recon, all the changes that were made on the reconciliation screen will be lost.

# **EXPORTING PAYMENT OF CREDITORS TO BANK**

The user doesn't have to enter each creditor's payment separately into the bank for payment, the system allows the user to export the payments that were prepared in the Creditors Payment Reconciliation to a Business Bank account to process the payments all in one process.

**NOTE**: Each bank's Electronic Payment file must be exported separately.

## SETUP

#### LEDGER

The Bank Information must be entered in the ledger account of the bank account which will be used to pay the creditors. Edit the appropriate bank account: Form the IQ main menu  $\rightarrow$  Ledger  $\rightarrow$  Maintenance  $\rightarrow$  select the account  $\rightarrow$  Edit and ensure that all the required information was captured and accepted.

| Currency           | ZAR           | v |
|--------------------|---------------|---|
| Import File Format | 001           | v |
| Account Number     | 14545454      |   |
| Branch Number      | 14454         |   |
| Bank EFT Number    | 5544          |   |
| Bank Export Type   | Standard Bank | Y |
| Bank Seed          | 4541          |   |
| Company Code       | 0214          |   |

#### CREDITOR

The user must ensure that the correct banking information and pay methods are entered on the Creditors accounts. Edit the creditor's account from the IQ main menu  $\rightarrow$  Creditors  $\rightarrow$  Maintenance  $\rightarrow$  Select the Appropriate account  $\rightarrow$  Edit and ensure that all the relevant banking information is correct and that the Payment Method was selected.

|                    | ABC001            | Delivery Address      | 45 Orange Road      |   |                          |                 |      |
|--------------------|-------------------|-----------------------|---------------------|---|--------------------------|-----------------|------|
| Name               | ABC Wholesale     |                       | Somerset West       |   | Group Account            |                 | v    |
| Alternative Name   |                   |                       | 7150                |   | Terms                    | 30 Days         | ~    |
| Trading As         |                   |                       |                     |   | Credit Limit             |                 | 0    |
| Title              |                   | Delivery Postal Code  |                     |   |                          |                 |      |
| Initials           |                   |                       |                     |   |                          |                 |      |
| I.D. Number        |                   | SMS Recipient         | Tick for Yes        |   |                          |                 |      |
| Contact            |                   | Cellphone Number      |                     | 1 |                          |                 |      |
| Birthday           | ×                 | Fax Number            | 0218885557          | _ | Advertising Allowance%   |                 | 0.00 |
| Company Registr No |                   | Bank Name             | Standard Bank       |   | Rebate%                  |                 | 0.00 |
| Creditor Group     | 002 V No Group    | Bank Account          | ABE                 |   | Swell Allowance%         |                 | 0.00 |
| Creditor Sub Group | ~                 | Bank Sub Account      | 5445234             |   | Settlement Disc%         |                 | 0.00 |
| On Hold            | Click for Options | Bank Branch Code      | 654654              |   |                          |                 |      |
| Status             |                   | Bank Eft Number       | 5465887             |   | Special Price List       | Supplier List-2 | •    |
| Area               |                   | Bank Account Type     | Current             | ~ | Default Layout           | Layout 1        | ~    |
| Postal Address     | 45 Orange Road    | Bank Proof Of Paymont | Tick for Yos        | _ | Payment Method           | EFT             | ~    |
|                    | Somerset West     | E-Mail Address        | abc@somewhere.co.za | 1 |                          |                 |      |
|                    | 7150              | E-Mail Documents      | Tick for Yes        |   | Account No with Supplier |                 |      |
|                    |                   | Tax (VAT) no          |                     | 1 |                          |                 |      |
| Postal Code        |                   | Vat Status            | Registered Vendor   | ~ |                          |                 |      |
| Country            | ~                 | Currency              | ZAR                 | ~ | Auto Delete BackOrder    | Tick for Yes    |      |
| Felephone Number 1 | 0218885555        |                       |                     |   | Min Order Value          | R 0.00          |      |
|                    | 0218885556        |                       |                     |   |                          |                 |      |

**NOTE**: If the Payment Method was not selected on the Creditor, the creditor can't be selected for payment in the Creditors Payment and Reconciliation Run.

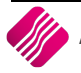

# FUNCTIONALITY

To Export the EFT-file that was created when the Creditors Payment run, from the IQ main menu  $\rightarrow$  Ledger  $\rightarrow$  Payments  $\rightarrow$  Electronic Transfers.

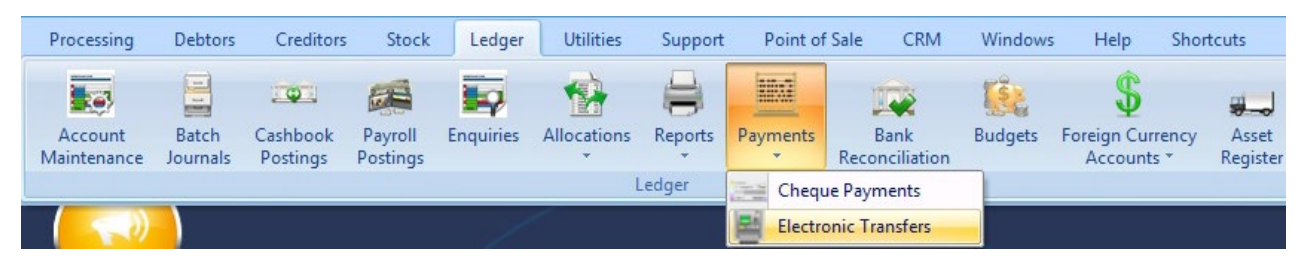

The following Electronic Payments screen will appear. All the payments made in the Creditors Payment run will be listed in the grid.

**NOTE**: Previous payments that have not been exported or cancelled, will remain on the Electronic Payments list. Payments can only be removed from the list by exporting them to the bank, or by cancelling them after a direct payment was made.

| iQŗ                    | Bani<br>399<br>ENTERPRISE | k Account<br>0.000.000.00 <u>  </u> Bar | ik Account - Cheque | Apply  | ]           | Show<br>Iss<br>Alr<br>Ca<br>All | Which Trans<br>sued from C<br>ready Proces<br>ncelled<br>Transfers | sfers<br>ashbook<br>ssed | Available Filters<br>Clear Filter |                    |   |
|------------------------|---------------------------|-----------------------------------------|---------------------|--------|-------------|---------------------------------|--------------------------------------------------------------------|--------------------------|-----------------------------------|--------------------|---|
| Account                | Name                      |                                         | BAccount            | Branch | Bank        |                                 | Source                                                             | Amount                   |                                   | Status             | ^ |
| ▶ DDD                  | DDDD Distributors         |                                         | 123456789123        | 123456 | NEDBANK     |                                 | 1                                                                  | 1                        | R 200.00                          |                    | 1 |
| ABC001                 | ABC Wholesale             |                                         | ABE                 | 654654 | Standard Ba | ink                             | 1                                                                  | L                        | R 395.43                          |                    | 1 |
| DDD                    | DDDD Distributors         |                                         | 123456789123        | 123456 | NEDBANK     |                                 | 1                                                                  | L                        | R 5 220.70                        |                    | 1 |
|                        |                           |                                         |                     |        |             |                                 |                                                                    |                          |                                   |                    | ~ |
| <u>V</u> isible Fields | Export                    | <u>S</u> earch                          | ∰<br><u>F</u> ilter | Cancel |             |                                 | Preview                                                            | )<br>V                   | Design                            | Prepare Export fil | e |

#### **BANK ACCOUNT**

Select the bank account from which this payment should be done. Each bank's export file will be listed under the correct bank account. The bank account which was used when the Payment was prepared will appear on the top of the screen. If the user needs to see the other bank account's electronic payments, click on the drop-down menu next to the bank account number and select the correct account. Click on the apply button to activate the change. The newly selected bank account's exports will then be listed.

| Bank Account                                   |       |
|------------------------------------------------|-------|
| 3990.000.000.00 Standard Bank Account - Cheque | Apply |

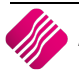

#### SHOW WHICH TRANSFERS

The user has the option to select which electronic payments must be displayed on the grid. The payments are listed according to the bank account selected.

#### **ISSUED FROM CASHBOOK**

The Issued From cashbook option allows the user to see all the payments that will be made from the selected cashbook, when this electronic transfer is done.

#### ALREADY PROCESSED

The Already Processed option allows the user to see all the electronic transfers that have been processed for the selected bank account.

#### CANCELLED

The Cancelled option allows the user to see all the electronic payments that were cancelled. Example of a reason why an electronic payment would be cancelled, is when the creditor payment was made directly from the bank account. To process this transaction again will cause duplicate payments.

#### **ALL TRANSFERS**

The All Transfers option allows the user to see a list of all the creditors payment transactions that were processed to the selected bank account.

#### **AVAILABLE FILTERS**

All filters created and saved for specific information from the Electronic Transfers, are listed under available filters. Double click on the filter to activate it and double click on "Clear Filter" to show all information again.

#### **GRID DETAILS**

| _ |         |                   |              |        |               |        |            |        |   |
|---|---------|-------------------|--------------|--------|---------------|--------|------------|--------|---|
|   | Account | Name              | BAccount     | Branch | Bank          | Source | Amount     | Status | ^ |
|   | DDD     | DDDD Distributors | 123456789123 | 123456 | NEDBANK       | 1      | R 200.00   |        | 1 |
| Į | ABC001  | ABC Wholesale     | ABE          | 654654 | STANDARD BANK | 1      | R 395.43   |        | 1 |
|   | DDD     | DDDD Distributors | 123456789123 | 123456 | NEDBANK       | 1      | R 5 220.70 |        | 1 |

#### ACCOUNT

The Account is the account number of the creditor which will be paid.

#### NAME

The Name is the creditor's name that will be paid with this transaction.

#### BACCOUNT

The BAccount is the bank account number of the creditor, into which the amount will be paid.

#### BRANCH

The Branch is the branch number of the creditor.

#### BANK

The bank is the name of the bank the creditor uses.

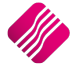

#### SOURCE

The Source is 1, indicating that the transaction was generated in the Creditors Payment run.

#### AMOUNT

The amount is the amount which will be paid over when this Electronic Transfer is processed.

#### STATUS

The status is the status of the Electronic transfer.

- 1 = To be paid.
- 2 = Already Processed.

5 = Cancelled.

#### **BUTTON FUNCTIONALITY**

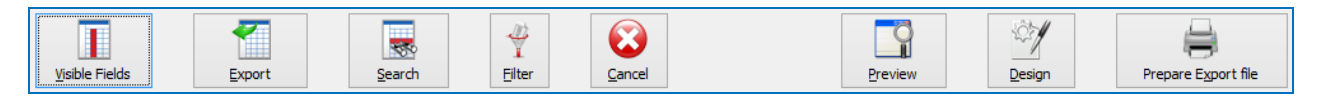

#### **VISIBLE FIELDS**

This option enables the user to change the information visible on the screen.

| Account     Name     Account     Account     Account     Bank     Source     Amount     Status     NUMBER     TransferDate     LOGR     Memo     Narrative     Xreference     Greference     Operator     Override     Oldnumber     Newnumber | This option also allows the user to<br>change the sequence of the information<br>shown and the order of the columns,<br>by dragging and dropping the fields. |
|----------------------------------------------------------------------------------------------------|----------------------------------------------------------------------------------------------------|
| Restore Defaults                                                                                                    | QancelAccept                                                                                                    |

Click on the Accept button at the bottom of the screen to apply the visible field selection.

#### EXPORT

The Export option allows the user to export the information on the Electronic Payments screen, in the following formats: .CSV (comma delimited), TXT, HTML, XML and XLS (Excel).

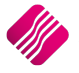

#### SEARCH

The Search option allows the user to search for information within the Payment Reconciliation screen and for any available field.

#### FILTER

The Filter option allows the user to filter for specific information on this screen.

**NOTE**: The filter options are case-sensitive, meaning that if the information was captured into the system as capital letters, the filter option also must be entered as capital letters.

#### CANCEL

The Cancel option allows the user to cancel the selected Electronic Payment. In other words, the payment is cancelled and will not be exported to the bank.

**NOTE**: The only ways to remove an electronic transfer from the grid is to either export it to the bank or to cancel it.

#### PREVIEW

The Preview option allows the user to preview and/or print the Electronic Transfers list for the selected bank account.

| IQ TRAINING          | TRAINING Date Printed: 23/06/2016 |                |         |               |          |  |  |  |  |
|----------------------|-----------------------------------|----------------|---------|---------------|----------|--|--|--|--|
| Electronic Transfers |                                   |                |         |               |          |  |  |  |  |
| Account              | Name                              | Bank Account   | Branch  | Bank Name     | Amount   |  |  |  |  |
| DDD                  | DDDD Distributors                 | 123456789123   | 123456  | NEDBANK       | 200.00   |  |  |  |  |
| ABC001               | ABC Wholesale                     | ABE            | 654654  | STANDARD BANK | 395.43   |  |  |  |  |
| DDD                  | DDDD Distributors                 | 123456789123   | 123456  | NEDBANK       | 5 220.70 |  |  |  |  |
|                      |                                   |                |         |               |          |  |  |  |  |
|                      |                                   |                |         |               |          |  |  |  |  |
|                      |                                   | *** END OF REP | ORT *** |               |          |  |  |  |  |

#### DESIGN

The Design option allows the user to design the Electronic Transfers list per bank account.

#### **PREPARE EXPORT FILE**

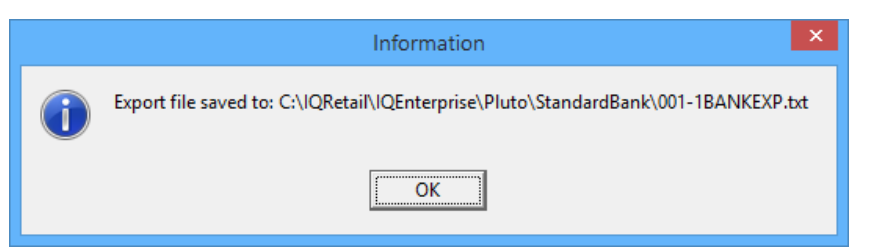

The Prepare Export File option allows the user to prepare the electronic transfers export file as a TEXT (.txt) file.

| 퉬 → This PC → Windows8_OS (C:) → IQRetail → IQEnterprise → Pluto → Standa | rdBank           |               |      |   |
|---------------------------------------------------------------------------|------------------|---------------|------|---|
| Name                                                                      | Date modified    | Туре          | Size |   |
| 001-1BANKEXP                                                              | 23/06/2016 03:10 | Text Document | 1 KB | ; |
|                                                                           |                  |               |      |   |

#### Each bank account's export file is save in it's own folder.

This file is ready to be imported into the Bank account.

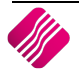

**NOTE**: Once the File was Prepared for Export, all the electronic transfer transactions will be removed from the Issued from Cashbook view and it is moved to the Already Processed view.

# SECURITY CODES AMENDMENTS FOR CREDITORS PAYMENT RUN AND RECONCILIATION

Security was included into the Creditors access areas:

| 21201 |
|-------|
| 21201 |
| 21202 |
| 21203 |
| 21204 |
| 21205 |
| 21206 |
| 21207 |
| 21208 |
| 21209 |
| 21211 |
|       |

--- END OF DOCUMENT ---

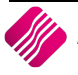